# 4 - Inserimento di un rilievo con distanza inclinata e zenith

Questa procedura la utilizziamo quando abbiamo a disposizione i dati grezzi di campagna con la distanza inclinata e lo Zenit. Le distanze ridotte non sono calcolate nello strumento, ma calcolate direttamente da PFCAD CATASTO e passate in automatico eventualmente a **PREGEO** come ridotte.

Vediamo ora come inserire i dati grezzi di un libretto di campagna in modalità manuale. Scegliamo innanzi tutto la voce

# LAVORI IMPOSTA LAVORO.

Sullo schermo viene visualizzata una finestra nella quale compaiono i lavori già esistenti nel programma e tutti i comandi ad essi relativi.

Andiamo a cliccare sul comando **Nuovo** in modo da creare un nuovo lavoro nel quale inserire il libretto di campagna.

| I | mposta codic                                                                          | e lavoro     | )            |              |                 |          |               |           |          |                |       |        |      |
|---|---------------------------------------------------------------------------------------|--------------|--------------|--------------|-----------------|----------|---------------|-----------|----------|----------------|-------|--------|------|
| Γ | LAVORO                                                                                | PROTO        | DATA         | TECNICO      | CLIENTE         | 0        | ESCRIZION     | IE        | COMUN    | FOGLIC         | MAPPA | PREGE  | TIPC |
|   | ESEMPIO                                                                               | 747          | 03/04/1994   | ROSSI MARIO  | Verdi Giuse     | ppe F    | razionament   | o lotto A | D6AAA    | 3900           | 56,78 | 7.52-G | FR   |
|   | LAVORO                                                                                |              | 02/07/2003   |              |                 |          |               |           |          |                |       |        |      |
|   | QUOTE                                                                                 | 747          | 03/04/2094   | ROSSI MARIO  | Verdi Giuse     | ppe F    | razionament   | o lotto A | L781     | 3900           | 56,78 | 7.50-G | FR   |
|   | LAVOR01                                                                               | 747          | 03/04/1994   | ROSSI MARIO  |                 |          |               |           | L781     | 3900           | 56,78 | 7.52-G | FR   |
| Г | PROVA                                                                                 | 747          | 03/04/1994   | ROSSI MARIO  |                 |          |               |           | L781     | 3900           | 56,78 | 7.52-G | FR   |
|   | LAVOR02                                                                               | 747          | 03/04/1994   | ROSSI MARIO  |                 |          |               |           | D6AAA    | 3900           | 56,78 | 7.52-G | FR   |
|   | -                                                                                     |              | 1            | Fare doppio  | click per impos | tare ve  | elocemente il | lavoro e  | d uscire | _              |       | _      |      |
|   | <u>aa I</u> mposta                                                                    |              | uovo         | <u> </u>     | Duplica .       |          | Salva         | Cari      | ca       | <b>+</b> ⊻erif | ica _ | Esar   | nina |
|   | Dati del lavo                                                                         | ro LAVO      | )RO1 in C:'  | PFCAD\CATA   | \STO8\DATI      | <u>۱</u> |               |           |          |                |       |        |      |
|   | <u>D</u> ati generali                                                                 | <u>I</u> ipo | o di input 1 | ) NUM-ANG_CA | MP-DIST_RID     | NOTA     | •             |           |          |                |       |        |      |
|   | Settaggi Generali                                                                     |              |              |              |                 |          |               |           |          |                |       |        |      |
|   | Directory Impostazioni Macro Macro attiva: A Tracciato Tracciato impostato: Kern Prog |              |              |              |                 |          |               |           |          |                |       |        |      |
|   |                                                                                       |              |              |              |                 |          |               |           |          |                |       | OK     | 1    |

#### FIGURA 4.1

A questo punto compare sulla schermata un'altra finestra nella quale andiamo a dare un nome al nostro lavoro. Dopo aver fatto questa operazione clicchiamo sul comando **Apri.** 

| Crea lavoro                                                                      |                                           |       | <u>? ×</u> |
|----------------------------------------------------------------------------------|-------------------------------------------|-------|------------|
| Cerca in:                                                                        | 🔁 dati 📃                                  | 🕈 🗈 🔿 | -          |
| BESEMPIO     BLAVORO     ALAVORO     ALAVORO     ALAVORO     PROVA.F     QUOTE.F | .PFW<br>PFW<br>L.PFW<br>2.PFW<br>FW<br>FW |       |            |
| Nome file:                                                                       | PROVAZ                                    |       | Apri       |
| Tipo file:                                                                       | Lavoro pfCAD                              | •     | Annulla    |

FIGURA 4.2

Il programma mostrerà ora una finestra nuova nella quale è possibile eventualmente inserire i dati quali Linea 0, Linea 9 e i dati del cliente relativi al libretto corrente come

si può notare nelle figure che seguono.

| Dati lavoro PRO¥A2                                 |          |
|----------------------------------------------------|----------|
| Linea 0 Linea 9 Dati cliente                       |          |
| Data presentazione (gg-mm-aaaa) :                  |          |
| Protocollo di presentazione :                      | •        |
| Codice comune :                                    | ▼        |
| Codice del foglio :                                | <b>-</b> |
| Lista dei mappali :                                | · ·      |
| Tecnico redattore :                                |          |
| Qualifica tecnico redattore :                      |          |
| Provincia di iscrizione all'ordine professionale : | J        |
|                                                    |          |
| Avanti Chiudi                                      | Annulla  |

## FIGURA 4.3

| Dati lavoro PRO¥A2                                        |       |         |
|-----------------------------------------------------------|-------|---------|
| Linea 0 Linea 9 Dati cliente                              |       |         |
| Quota media sul livello del mare (in metri) :             |       | •       |
| Precisione lineare: 100 (stadia) o 10 (distanziometro) :  | 10    | -       |
| Precisione angolare: 100 (tacheometro) o 20 (teodolite) : | 20    | •       |
| Est media (coordinata est o 'LC') :                       | LC    | -       |
| Versione Pregeo utilizzata :                              |       | • 1     |
| Tipo di aggiornamento (Pregeo 7.5 e succ.):               |       | • 1     |
| Nota (strumentazione) :                                   |       | - 🛛 🗊   |
| Avanti                                                    | hiudi | Annulla |

## FIGURA 4.4

| Dati lavoro PRC | VA2               |        |        |            |
|-----------------|-------------------|--------|--------|------------|
| Linea 0 Lin     | ea 9 Dati cliente |        |        |            |
| Cognome:        |                   |        |        |            |
| Nome:           |                   |        |        |            |
| Indirizzo:      | [                 |        | CAP:   |            |
| Comune:         |                   |        | Prov.: |            |
| Telefono:       | [                 |        | Data:  | 30-09-2003 |
| Descrizione:    |                   |        |        |            |
|                 |                   | Avanti | Chiudi | Annulla    |

#### FIGURA 4.5

Una volta conclusa l'operazione di inserimento dei dati nelle finestre sopra esposte clicchiamo sul tasto **Chiudi** e diamo inoltre '**OK** nella finestra di figura 4.3.

Vedremo quindi nella parte in basso a sinistra della videata principale del programma che il lavoro appena creato è stato memorizzato come lavoro corrente nella quale ora andremo ad inserire il libretto di campagna. Scegliamo dunque il menu

#### LAVORI IMPOSTA LAVORO

Nella finestra che compare e che corrisponde a quella in figura 4.1, andiamo a cliccare sull'icona recante la voce **Tipo di Input** come mostra la figura che segue.

| Ir | Imposta codice lavoro                                                                 |        |              |            |      |                |          |                |       |        |       |                 |      |
|----|---------------------------------------------------------------------------------------|--------|--------------|------------|------|----------------|----------|----------------|-------|--------|-------|-----------------|------|
|    | LAVORO                                                                                | PROTO  | DATA         | TECNICO    |      | CLIENTE        | DESCR    | IZIONE         | COMUN | FOGLIC | MAPPA | PREGE           | TIPC |
|    | ESEMPIO                                                                               | 747    | 03/04/1994   | ROSSI MAR  | 0    | Verdi Giuseppe | Fraziona | amento lotto A | D644A | 3900   | 56,78 | 7.52-G          | FR   |
|    | LAVORO                                                                                |        | 02/07/2003   |            |      |                |          |                |       |        |       |                 |      |
|    | QUOTE                                                                                 | 747    | 03/04/2094   | ROSSI MAR  | 0    | Verdi Giuseppe | Fraziona | amento lotto A | L781  | 3900   | 56,78 | 7.50-G          | FR   |
| >  | LAVOR01                                                                               | 747    | 03/04/1994   | ROSSI MAR  | 0    |                |          |                | L781  | 3900   | 56,78 | 7.52-G          | FR   |
|    | PROVA                                                                                 | 747    | 03/04/1994   | ROSSI MAR  | 0    |                |          |                | L781  | 3900   | 56,78 | 7.52-G          | FR   |
|    | LAVORO2                                                                               | 747    | 03/04/1994   | ROSSI MAR  | 0    |                |          |                | D6444 | 3900   | 56,78 | 7.52-G          | FR   |
|    | <u>∭</u> Imposta                                                                      |        | uovo         | Elimina    |      | aDuplica       | - Salva  | Cari           | ica   | ₽Verif | ica 📘 | 🕂 Es <u>a</u> r | nina |
|    | Dati del lavor                                                                        | o LAVO | RO1 in C:    | PFCAD\CA   | TAS  | TO8\DATI\      |          |                |       |        |       |                 |      |
| _  | <u>D</u> ati generali                                                                 |        | o di input 1 | ) NUM-ANG_ | CAMI | P-DIST_RID-NOT | A        |                |       |        |       |                 |      |
| 5  | Settaggi Gen                                                                          | erali  |              |            |      |                |          |                |       |        |       |                 |      |
| _  | Directory Impostazioni Macro Macro attiva: A Tracciato Tracciato impostato: Kern Prog |        |              |            |      |                |          |                |       |        |       |                 |      |
|    |                                                                                       |        |              |            |      |                |          |                |       |        |       | OK              |      |

## FIGURA 4.6

Decidiamo quindi che tipo di input dare al nostro lavoro da inserire; nel nostro caso daremo come input il terzo partendo dall'alto ossia **NOME - ANG.CAMP - DIST.INCL. - ZENITH - NOTA -H\_PRISMA - H\_STAZ (3)** come mostrato di seguito.

| Modalità di elaborazione del lavoro: PRO¥A2                                                                                 |          |
|----------------------------------------------------------------------------------------------------|----------|
| Modalità settata: 1) NOME-ANG. CAMPDIST. RIDNOTA                                                                            |          |
| NOME-ANG, CAMPDIST, RIDNOTA (1)                                                                                             | <b>_</b> |
| NOME-ANG, CAMP-DIST.INCL-ZENITH-NOTA-H_PRISMA-H_STAZ (3)                                                                    |          |
| NOME-ANG. CAMPZENITH-DIST. INCL-NOTA-H_PRISMA-H_STAZ (5)<br>NOME-ZENITH-ANG. CAMPDIST. INCL-NOTA-H_PRISMA-H_STAZ (6)        |          |
| NOME-ANG, CAMP-DIST, RIDQUOTA_PAR-NOTA-H_PRISMA-H_STAZ (7)<br>NOME-DIST, RIDANG, CAMP-OLIOTA, PAR-NOTA-H, PRISMA-H_STAZ (8) |          |
| NOME-ANG. CAMPDIST. RIDQUOTA_LOC-NOTA-H_PRISMA-H_STAZ (9)                                                                   |          |
| NOME-ANG. CAMPDIST. RIDQUOTA_ASS-NOTA-H_PRISMA-H_STA2 (11)                                                                  |          |
| NOME-NORD_PAR-ST_PAR-QUOTA_PAR-NOTA-H_PRISMA-H_STAZ (13)                                                                    |          |
| NOME-NORD_LOC-EST_LOC-QUOTA_LOC-NOTA-H_PRISMA-H_STAZ (15)                                                                   | •        |
| Imposta                                                                                                    | Chiudi   |

FIGURA 4.7

Diamo inoltre l'**OK** nella finestra di figura 4.6 ed inseriamo ora i dati nel lavoro creato. Selezioniamo ora la voce

## LAVORI INPUT MANUALE.

Compare quindi la finestra di figura 4.8, nella quale andiamo ad inserire tutti i dati del nostro libretto di campagna.

| E | Edit libretto: Vista libretto |            |              |           |          |            |               |               |                     |                   |                   |      |  |
|---|-------------------------------|------------|--------------|-----------|----------|------------|---------------|---------------|---------------------|-------------------|-------------------|------|--|
| Ĩ | Libretto                      | Poligonali | Allin. e squ | uadri 🛛 C | Contorni | Punti noti | Censuario Aus | . Censuario f | raz. Censuario Map. | Relazione Tecnica | Estratto di Mappa |      |  |
|   | Rig                           | Nome       | Dist. Inc    | I. Ang    | . Cam    | Zenith     | H_staz        | H_prisma      | Nota                |                   | Tipologia         | Staz |  |
| I | •                             |            |              |           |          |            |               |               |                     |                   |                   |      |  |
| I |                               |            |              |           |          |            |               |               |                     |                   |                   |      |  |
| I |                               |            |              |           |          |            |               |               |                     |                   |                   |      |  |
| I |                               |            |              |           |          |            |               |               |                     |                   |                   |      |  |
| I |                               |            |              |           |          |            |               |               |                     |                   |                   |      |  |
| l |                               |            |              |           |          |            |               |               |                     |                   |                   |      |  |

FIGURA 4.8

Inseriamo ora nella tabella i dati grezzi. Avremo quindi la **Riga 1** che corrisponderà alla nostra stazione 100, della quale dobbiamo inserire l'**H Stazione**. Proseguiamo con la **Riga 2** ossia con l'inserimento dei vari punti a partire dal 101 recanti ognuno le informazioni riguardanti **l'angolo di campagna, la distanza inclinata, lo Zenit, la Nota e l'H prisma**. Una volta terminata questa operazione ed inseriti nel nuovo

lavoro tutti i punti del nostro libretto di campagna, diamo l'OK nella videata della figura che segue e passiamo quindi all'elaborazione celerimetrica.

| E | dit libretto: Vista libretto - Linea: 2\4 |            |               |               |                |                |                 |                                                    |             |      |
|---|-------------------------------------------|------------|---------------|---------------|----------------|----------------|-----------------|----------------------------------------------------|-------------|------|
|   | Libretto                                  | Poligonali | Allin. e squa | adri Contorni | Punti noti 🛛 0 | Censuario Aus. | .   Censuario F | raz.   Censuario Map.   Relazione Tecnica   Estrat | to di Mappa |      |
|   | Rig                                       | Nome       | Dist. Incl.   | Ang. Cam      | Zenith         | H_staz         | H_prisma        | Nota                                               | Tipologia   | Staz |
|   | *                                         |            |               |               |                | 1.650          |                 |                                                    |             |      |
| l | 2                                         | 101        | 189.000       | 45.0000       | 99.0000        |                | 1.560           | sf                                                 |             |      |
|   | Î                                         | 102        | 175.000       | 85.0000       | 101.0000       |                | 1.450           | sf                                                 |             |      |
| l | Î                                         | 103        | 85.000        | 215.0000      | 102.0000       |                | 1.350           | sf                                                 |             |      |
| l |                                           |            |               |               |                |                |                 |                                                    |             |      |
| l |                                           |            |               |               |                |                |                 |                                                    |             |      |

FIGURA 4.9

Selezioniamo ora le voci

#### ELABORA ELABORAZIONE CELERIMETRICA.

Comparirà una finestra nella quale andremo a cliccare sul tasto **Esegu**i per procedere così con l'elaborazione.

| Elaborazione celerimetrica                                                                                                  |                                                                                                    |
|----------------------------------------------------------------------------------------------------|----------------------------------------------------------------------------------------------------|
| Lavoro: PROVA2 Modalità : 3) Nome-ang. Campdist. Inclze<br>Posizione e rotazione<br>Forza elaborazione in coordinate locali | enith-nota-h_prisma-h_staz<br>Visualizza<br>✓ Calcola e mostra l'intersezione in avanti dei ribattuti                                                                                                    |
| Nord della prima stazione; 0<br>Est della prima stazione; 0<br>Quota della prima stazione; 0<br>Rotazione del rilievo; 0    | Calcola e mostra l'intersezione inversa tra ribattuti     Mostra scarti distanze tra coppie di ribattuti     Mostra scarti distanze tra nbattuti     Mostra scarti distanze tra PF del lavoro ed in TAF     Mostra mutue distanze tra PF     Mostra mutue distanze tra PF |
| Altezza prisma/stazione<br>✓ Ripeti altezza prisma automatica<br>┌─ Ripeti altezza strumento automatica<br>┌Varie           | Visualizza i risultati alla fine dei calcoli     Calcoli     Riduzione della distanza al piano (Gauss-Boaga)                                                                                                    |
| <ul> <li>Esegui la media dei punti ribattuti</li> <li>Converti la tipologia dei punti in nota</li> </ul>                    | Annulla                                                                                                    |

#### FIGURA 4.10

Il programma inizia quindi il processo di elaborazione ed espone una finestra nella quale chiede alcune precisazioni per proseguire nel suo lavoro, come esposto di seguito.

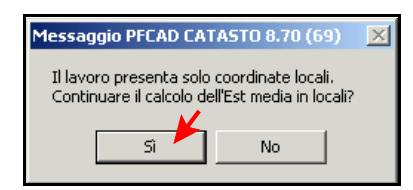

#### FIGURA 4.11

Viene ora esposta un'altra finestra nella quale ci viene chiesto di disegnare la planimetria del lavoro corrente. Clicchiamo quindi su **Esegui.** 

| Disegna planimetria                                                          |                                               |  |  |  |  |  |  |
|------------------------------------------------------------------------------|-----------------------------------------------|--|--|--|--|--|--|
| Lavoro impostato: PROVA2<br>Macro<br>Usa macro per l'import da DXF (macro I) | Nuovo disegno<br>Elimina il disegno esistente |  |  |  |  |  |  |
| Imposta macro Macro attiva: A                                                | 🔿 Sovrapponi al disegno esistente             |  |  |  |  |  |  |
| Varie                                                                        | Annulla                                       |  |  |  |  |  |  |

FIGURA 4.12

A questo punto il programma visualizzerà sulla schermata principale la planimetria del nostro libretto con l'ulteriore informazione delle quote dei punti inseriti come si può notare nella figura sottostante.

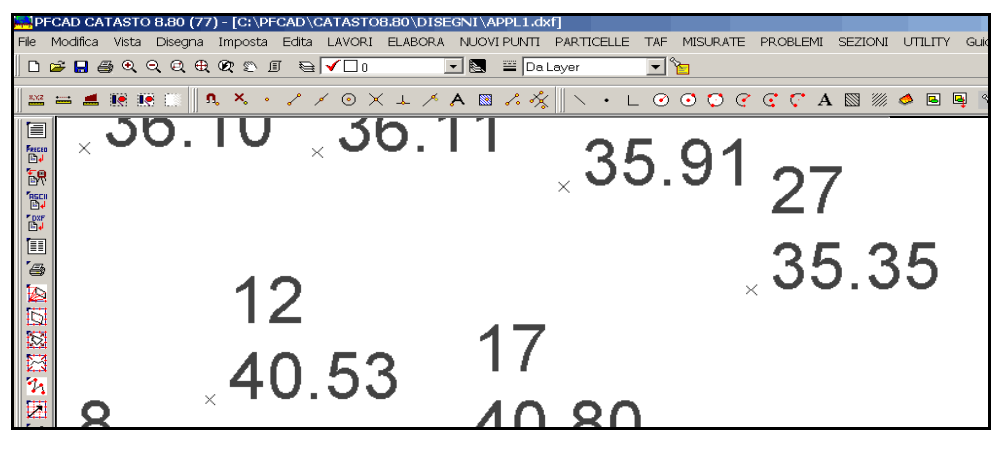

FIGURA 4.13

E' possibile inoltre fare una elaborazione di tipo catastale scegliendo il menu

#### ELABORA GENERA DISEGNO

Compare a questo punto la finestra di figura 4.12 nella quale selezioniamo la voce **Imposta Macro**. Verrà quindi visualizzata un'altra finestra nella quale selezioniamo la Macro desiderata; nel nostro caso la macro sarà **A - Disegno catastale senza particolare del rilievo (scala 1:500).** 

| Gestione macro  |                      |                                           |
|-----------------|----------------------|-------------------------------------------|
| Imposta Macro   |                      |                                           |
| Macro: A> Dis   | egno Catastale senza | particolare del rilievo (scala 1:500) 🛛 🔽 |
| Settaggi macro  |                      | Utilità su macro                          |
| Disegno scale   |                      | Descrizione Nota della macro              |
| Discore soritte | Diserre usrie        | Duplica Crea nuova macro                  |
|                 |                      | Cancella Elimina macro esistente          |
| 1               |                      | Chiudi                                    |
|                 |                      |                                           |

FIGURA 4.14

Clicchiamo ora sul comando **Chiudi** per uscire da questa finestra, e sul tasto **Esegu**i per uscire dalla finestra di figura 4.12 e procedere con il disegno di tipo catastale. Otterremo quindi il disegno specifico per il Catasto con tutti i punti a quota zero. Elaboriamo ulteriormente il disegno per ottenerlo in formato Pregeo. Selezioniamo quindi la voce

# ELABORA FORMATO PREGEO.

Comparirà la finestra delle figura 4.15 nella quale clicchiamo sul comando Esegui.

| Genera libretto formato Pregeo - PROVA2 |                            |                                                           |
|-----------------------------------------|----------------------------|-----------------------------------------------------------|
| Edita                                   | Precisione: decimali       | Inserisci                                                 |
| Dati generali Libretto                  | Distanze battute: 3 💌      | 🔽 Dati linea 9                                            |
| Formato                                 | Angoli battute: 4          | ✓ Dati linee 3 (poligonale)                               |
| Formato: Standard 💌                     | Distanze allineamenti: 3 💌 | D.B. censuario prima delle linee 8                        |
| Linee numerate 🔽 Anno con 2 cifre       | Angoli allineamenti: 4     | IV Linee 8 (P.F.)<br>IV D.B. censuario dopo delle linee 8 |
| Maiuscolo                               |                            |                                                           |
| Codice del comune: Automatico           | Distanze in mm : 1         | Relazione tecnica                                         |
| Area in lines 7 chiuse per Pregeo 7 5v  |                            | Posizione: Prima delle linee 3 e 1-2                      |
|                                         |                            |                                                           |
| Altezza dei testi in m.: 1.8            | Distanza tra le righe: 2.5 | Scala dei testi 1: 1000 💌                                 |
|                                         |                            | Esegui )<br>Salva                                         |
|                                         |                            | Genera DXF                                                |
|                                         |                            | Pregeo                                                    |
|                                         |                            | Aggiorna PF<br>di Pregeo 8                                |
|                                         |                            | CONTROLLO<br>FORMALE<br>CIRC. 2/88                        |
|                                         |                            |                                                           |
|                                         |                            | Chiudi                                                    |

# FIGURA 4.15

Il programma espone a questo punto nello schermo della finestra sopra esposta i dati del nostro libretto in formato Pregeo; sparirà quindi lo Zenit e si otterrà la distanza inclinata ridotta in automatico nel file di Pregeo come si può notare nella figura che segue.

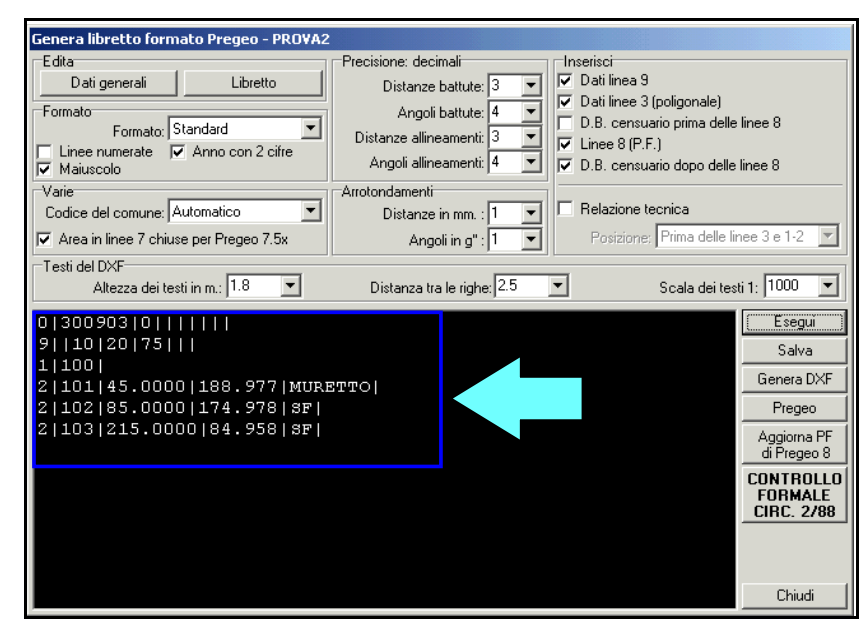

FIGURA 4.16